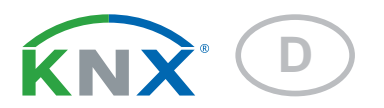

# KNX SO250 Tanksonde

Artikelnummer 70151

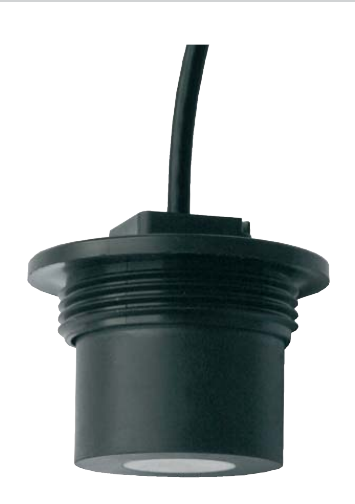

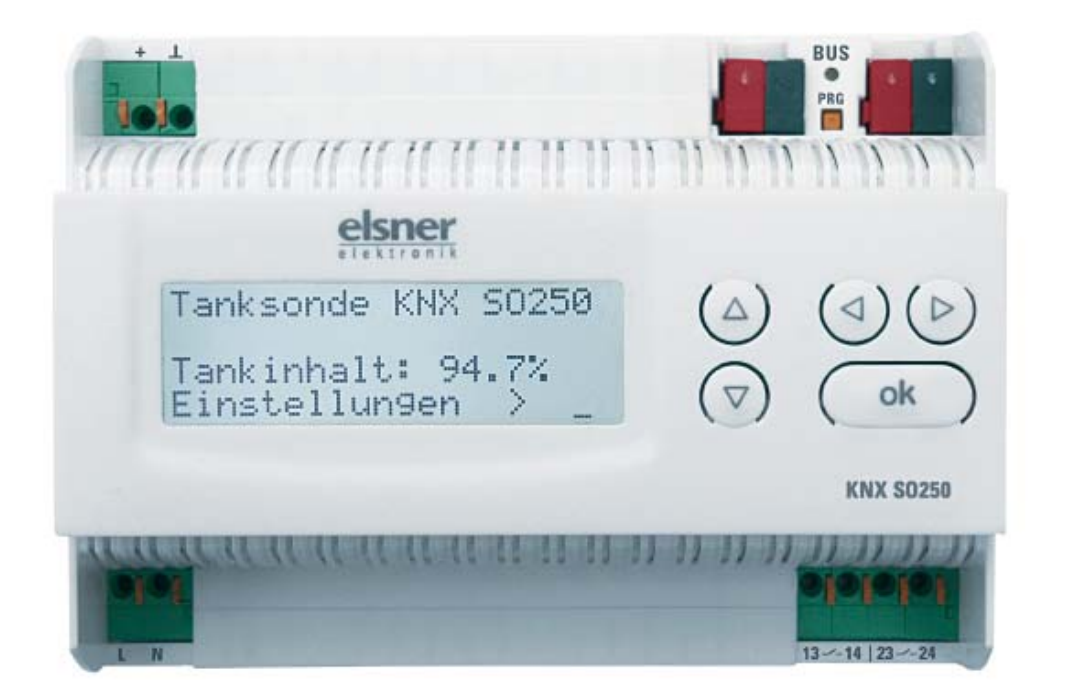

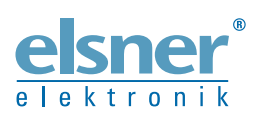

Installation und Einstellung

| Produktbeschreibung2                                                                                                    |
|----------------------------------------------------------------------------------------------------|
| Technische Daten       2         Auswertegerät       2         Luft-Ultraschall-Sonde       3                                                                                                    |
| Installation und Inbetriebnahme3                                                                                                    |
| Hinweise zur Installation    3      Hinweise zur Montage und zum Betrieb    4                                                                                                    |
| Anschluss       6         Gehäuse       6                                                                                                    |
| Bedienung7                                                                                                    |
| <b>Grundstellung der Anzeige</b>                                                                                                    |
| Abstandsmessung                                                                                                    |
| Füllstandsmessung       8         Rechtecktank       9         Kugeltank       10         Zylinder stehend       10         Zylinder liegend       10         Einstellungen für alle Tankformen       11                                      |
| Relais einstellen                                                                                                    |
| Akustiksignal13                                                                                                    |
| Sprache14                                                                                                    |
| Übertragungsprotokoll15                                                                                                    |
| Abkürzungen 15                                                                                                    |
| Auflistung aller Kommunikationsobjekte15                                                                                                    |
| Einstellung der KNX-Parameter (in ETS)17                                                                                                    |
| Allgemeine Einstellungen       17         Abstandsmessung       17         Füllstandsmessung       19                                                                                                    |
| Behälter und Berechnung (nur bei Füllstandsmessung).       21         Rechtecktank       21         Kugeltank       21         Zylinder stehend       22         Zylinder liegend       22         Einstellungen für alle Tankformen       22 |
| <b>Grenzwerte</b>                                                                                                    |

KNX SO250 • ab Softwareversion 0.4, ETS-Programmversion 1.1 • Stand: 18.08.2015. Irrtümer vorbehalten. Technische Änderungen vorbehalten.

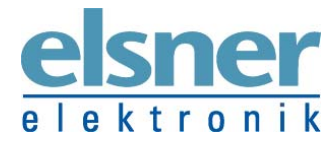

## Produktbeschreibung

Die Ultraschall-Sonde KNX SO250 wird zur Erfassung der Füllmenge von Flüssigkeiten in Tanks und zur Distanzmessung eingesetzt. Neben Einsatzbereichen wie Regenwasserspeicher oder Heizöltank können auch z. B. Fischteich oder Brunnen oder der Parkabstand von LKWs überwacht werden. Beachten Sie bitte die "Hinweise zur Montage und zum Betrieb" auf S. 4f.

Am Display des Ausgabegeräts ist der Abstand/Füllstand direkt ablesbar. Über das integrierte Tastenfeld können die Tankgeometrie und zwei Relais-Schaltausgänge eingestellt werden. Beim Schalten der Relais kann zusätzlich ein akustisches Alarmsignal ausgegeben werden. Die Busfunktionen der KNX SO250 lassen sich separat über die KNX-Software ETS einstellen. Es stehen fünf Schaltausgänge mit einstellbaren Grenzwerten zur Verfügung.

#### Funktionen:

- Abstandsmessung
- **Füllstandmessung** in Kugel-, Rechteck- und Zylindertanks. Mehrere gleichartige Tanks als Batterie
- Einstellung der beiden **Relais** über das integrierte Display und Tastenfeld
- Einstellung der **Busfunktionen** über die KNX-Software ETS. 5 Schaltausgänge mit einstellbaren Grenzwerten (Grenzwerte werden wahlweise per Parameter oder über Kommunikationsobjekte gesetzt)

Die **Programmdatei** für die KNX-Software ETS und das **Handbuch** stehen auf der Homepage von Elsner Elektronik unter **www.elsner-elektronik.de** im Menübereich "Service" zum Download bereit.

## **Technische Daten**

#### Auswertegerät

| Gehäuse:                   | Kunststoff                                             |
|----------------------------|--------------------------------------------------------|
| Farbe:                     | Weiß                                                   |
| Montage:                   | Reiheneinbau auf Hutschiene                            |
| Schutzart:                 | IP 20                                                  |
| Maße:                      | ca. 123 x 89 x 61 (B x H x T, mm), 7 Teilungseinheiten |
| Gewicht:                   | ca. 345 g                                              |
| Umgebungstemperatur:       | Betrieb -5+45 °C, Lagerung -25+70°C                    |
| Umgebungsluftfeuchtigkeit: | max. 95% rF, Betauung vermeiden                        |
| Betriebsspannung:          | 230 V AC , 50 Hz                                       |
| Leistungsaufnahme:         | max. 4 W                                               |

| Ausgänge:              | <ul> <li>KNX-Daten</li> <li>2 x Relais, potenzialfreie Schließerkontakte,<br/>max. 250 V AC / 7 A</li> </ul> |
|------------------------|----------------------------------------------------------------------------------------------------|
| Datenausgabe:          | KNX +/- Bussteckklemme                                                                                       |
| BCU-Typ:               | eigener Mikrocontroller                                                                                      |
| PEI-Typ:               | 0                                                                                                    |
| Gruppenadressen:       | max. 254                                                                                                    |
| Zuordnungen:           | max. 255                                                                                                    |
| Kommunikationsobjekte: | 57                                                                                                    |

Das Produkt ist konform mit den Bestimmungen der EG-Richtlinien: EMV-Richtlinie 2004/108/EG Niederspannungs-Richtlinie 2006/95/EG Folgende Normen und/oder technische Spezifikationen wurden angewendet: EN 50491-5-1: 2010 EN 50491-5-2: 2011

## Luft-Ultraschall-Sonde

| Gehäuse:             | Kunststoff                                                                      |
|----------------------|---------------------------------------------------------------------------------|
| Farbe:               | Schwarz                                                                         |
| Schutzart:           | IP 52                                                                           |
| Medienbeständigkeit: | Wasser, Heizöl                                                                  |
| Maße:                | Gesamt-Durchmesser ca. 60 mm,<br>Gesamt-Kopfhöhe ca. 45 mm,<br>Gewinde 1 ½ Zoll |
| Anschlusskabel:      | Koaxialkabel RG 58<br>Länge 10 m, verlängerbar auf max. 40 m                    |
| Gesamtgewicht:       | ca. 400 g                                                                       |
| Umgebungstemperatur: | +0+40 °C                                                                        |
| Messbereich:         | 12250 cm                                                                        |

## Installation und Inbetriebnahme

#### Hinweise zur Installation

Installation, Prüfung, Inbetriebnahme und Fehlerbehebung des Geräts dürfen nur von einer Elektrofachkraft (lt. VDE 0100) durchgeführt werden.

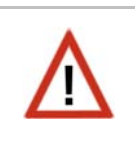

#### **GEFAHR!**

#### Lebensgefahr durch elektrische Spannung (Netzspannung)!

Im Innern des Geräts befinden sich ungeschützte spannungsführende Bauteile.

- Die VDE-Bestimmungen beachten.
- Alle zu montierenden Leitungen spannungslos schalten und Sicherheitsvorkehrungen gegen unbeabsichtigtes Einschalten treffen.
- Das Gerät bei Beschädigung nicht in Betrieb nehmen.
- Das Gerät bzw. die Anlage außer Betrieb nehmen und gegen unbeabsichtigten Betrieb sichern, wenn anzunehmen ist, dass ein gefahrloser Betrieb nicht mehr gewährleistet ist.

Das Gerät ist ausschließlich für den sachgemäßen Gebrauch bestimmt. Bei jeder unsachgemäßen Änderung oder Nichtbeachten der Bedienungsanleitung erlischt jeglicher Gewährleistungs- oder Garantieanspruch.

Nach dem Auspacken ist das Gerät unverzüglich auf mechanische Beschädigungen zu untersuchen. Wenn ein Transportschaden vorliegt, ist unverzüglich der Lieferant davon in Kenntnis zu setzen.

Das Gerät darf nur als ortsfeste Installation betrieben werden, das heißt nur in montiertem Zustand und nach Abschluss aller Installations- und Inbetriebnahmearbeiten und nur im dafür vorgesehenen Umfeld.

Für Änderungen der Normen und Standards nach Erscheinen der Bedienungsanleitung ist Elsner Elektronik nicht haftbar.

#### Hinweise zur Montage und zum Betrieb

#### Auswertegerät:

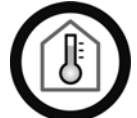

Nur in trockenen Innenräumen installieren und betreiben. Betauung vermeiden.

#### Ultraschallsonde:

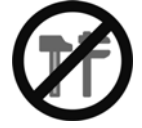

Am vorderen Teil (Gummi) nicht mechanisch beanspruchen!

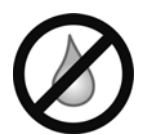

#### Der Messkopf muss trocken sein:

Darf nicht von Flüssigkeit umspült werden! Keine Betauung, keine Tropfenbildung!

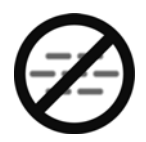

#### **Die Messstrecke muss frei sein:** Kein Dampf, Nebel o. ä. zwischen Sonde und Messoberfläche! Dampf bildet sich z. B. wenn warme Flüssigkeit in einen Tank gefüllt wird.

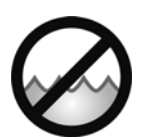

**Die Messfläche muss ruhig sein:** Keine Wellen, keine Vibration! Die Messstrecke verläuft senkrecht zur Sondenoberfläche. Achten Sie darauf, dass die Messstrecke auch senkrecht auf die zu messende Oberfläche trifft.

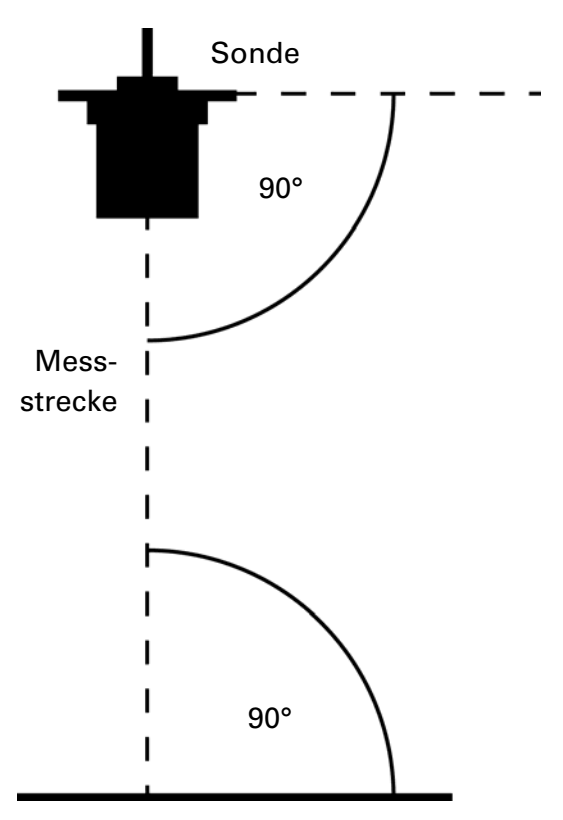

Messfläche (Oberfläche)

Um Wellenbildung bei Flüssigkeiten zu vermeiden, kann der Messbereich durch ein Messrohr (Ø mindestens 50 mm) abgetrennt werden. Beachten Sie: Die Messfläche ist nur ruhig, solange sich das Ende des Messrohrs unterhalb der Oberfläche befindet.

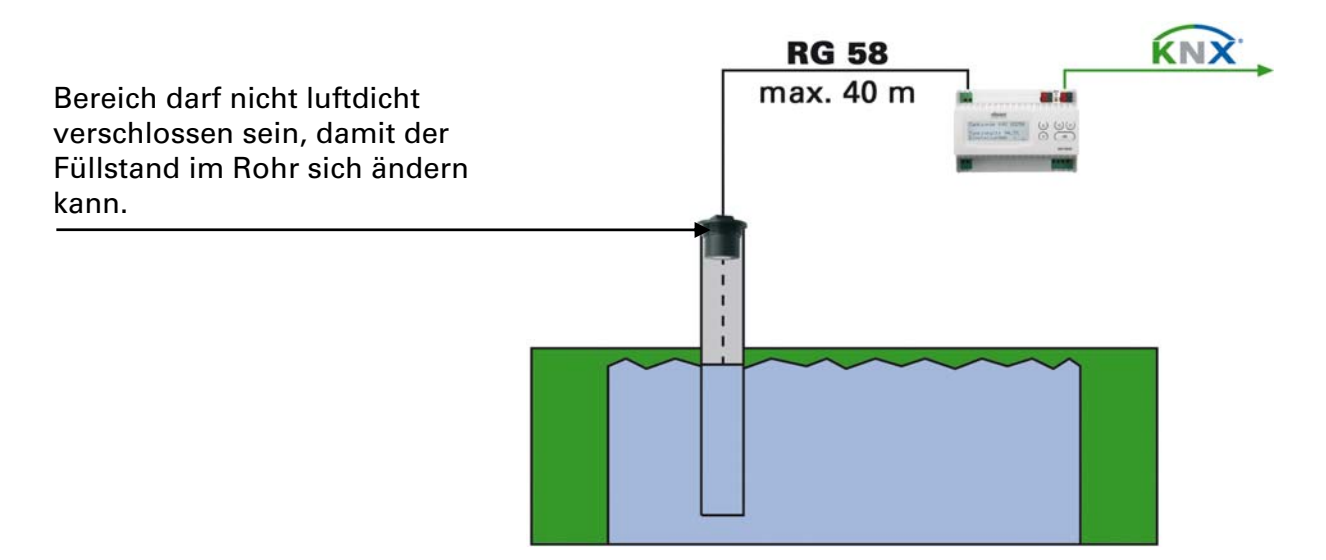

Laute Umgebungsgeräusche (z. B. beim Befüllen von Metalltanks) können die Messung stören.

Bitte kontaktieren Sie uns, wenn Sie Fragen zum Einsatzbereich oder zur Installation haben.

## Anschluss

Achten Sie auf korrekten Anschluss. Ein Falschanschluss kann zur Zerstörung der Tanksonde oder mit ihr verbundener elektronischer Geräte führen.

Nach dem Anlegen der Hilfsspannung befindet sich das Gerät 5 Sekunden lang in der Initialisierungsphase. In dieser Zeit kann keine Information über den Bus empfangen werden.

#### Gehäuse

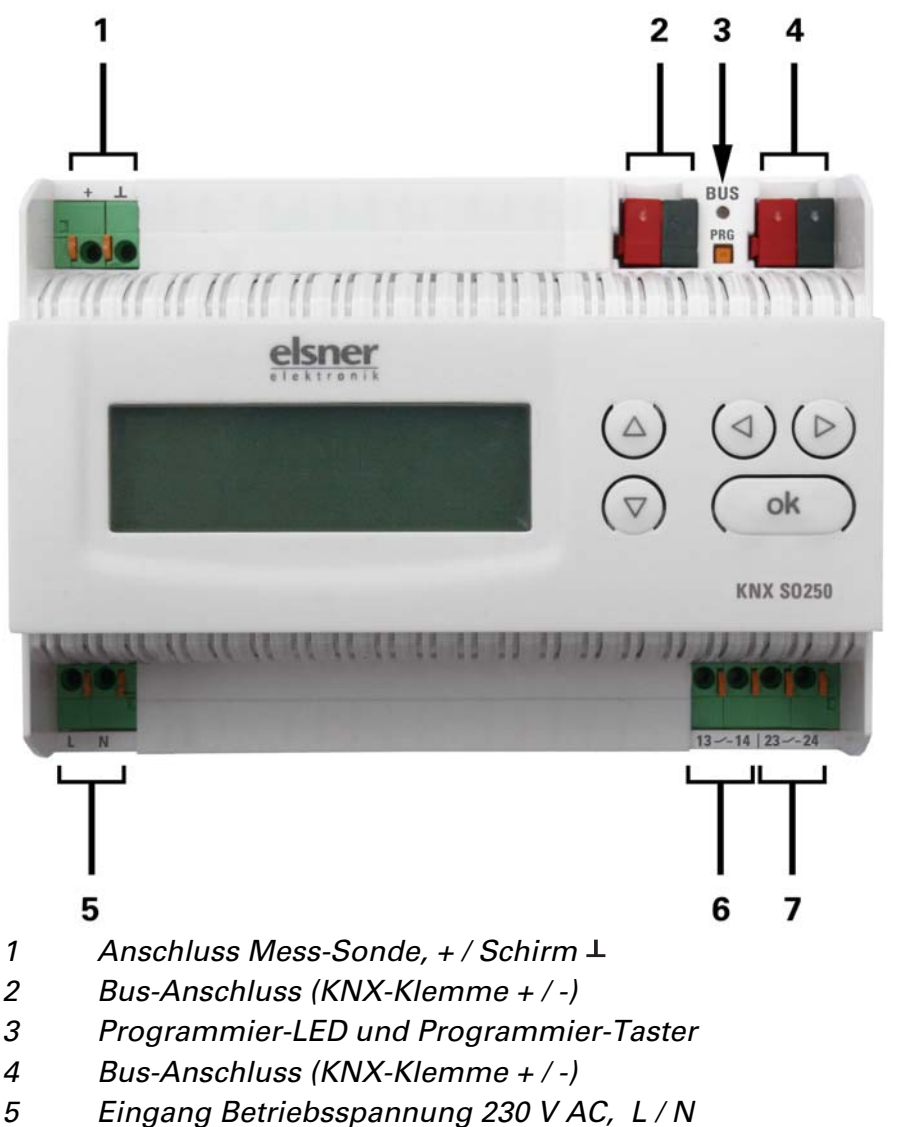

- 6 Relais-Ausgang 1 (Schließerkontakt), 13 / 14
- 7 Relais-Ausgang 2 (Schließerkontakt), 23 / 24

Anschlüsse 1, 5, 6 und 7 geeignet für Massivleiter bis 1,5 mm² oder feindrahtige Leiter

## Bedienung

Am Display der KNX SO250 werden nur die Vorgaben für die beiden Ausgangs-Relais eingestellt. Weitere Parametrierungsmöglichkeiten sind in der ETS-Programmdatei hinterlegt.

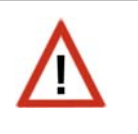

Über den Bus ist die Sperrung der Messung und die Anforderung einer erneuten Messung möglich. Die Sperrung und der Messwert gelten dann auch für die Relais.

## Grundstellung der Anzeige

Grundstellung:

Tanksonde KNX 80250 Entfernung: 59.4cm

Einstellungen > oder

Tanksonde KNX SO250 Tankinhalt: 4885 Liter Einstellungen >

Im Display wird die aktuell gemessene Entfernung bzw. der Tankinhalt (je nach Einstellung) angezeigt. Falls keine Messung möglich ist, wird angezeigt "Kein Echo empfangen!".

Folgende Einstellungen können direkt an der Tanksonde KNX SO250 vorgenommen werden:

- Abstandsmessung
- Füllstandsmessung
- Relais einstellen
- Akustiksignal

Die Anzeige wird nach 60 Sekunden gedimmt, wenn in diesem Zeitraum keine Taste betätigt wurde.

#### Funktion der Tasten im Display-Menü

| Taste ⊵:                      | Bestätigung der Auswahl, weiter zum nächsten Schritt.                                                                     |
|-------------------------------|----------------------------------------------------------------------------------------------------|
| Taste ⊴:                      | Einen Schritt zurück.                                                                                                    |
| Tasten $ abla$ und $\Delta$ : | Änderung der Einstellung (Auswahl einer Einstellung oder<br>Änderung eines Werts). Der Cursor (blinkendes Rechteck) zeigt |
|                               | an, welcher Menüpunkt gewählt ist.                                                                                        |
| Taste ok:                     | Bestätigung der Einstellungen und zurück zur Grundstellung                                                                |
|                               | des Geräts.                                                                                                    |

## Abstandsmessung

Die Tanksonde KNX SO250 kann Abstände erfassen. Folgende Einstellungen werden im Menü "Abstandsmessung" vorgenommen:

- Einheit der Abstandsanzeige
- Zeitabstand der Messungen

Grundstellung:

Tanksonde KNX SO250 Ta Entfernung: 59.4cm Einstellungen > oder Ei

Tanksonde KNX SO250 Tankinhalt: 4885 Liter Einstellungen >

Drücken Sie einmal die Taste ▷ um in den Bereich "Einstellungen" zu gelangen.

| Abst | andsmessung   |   |
|------|---------------|---|
|      |               |   |
| Füll | standsmessung | è |
| Rela | is einstellen | è |

Bewegen Sie den Cursor (blinkendes Rechteck am rechten Rand) mit den Tasten  $\nabla$  und  $\triangle$  zum Menüpunkt "Abstandsmessung" und drücken Sie die Taste  $\triangleright$ .

Anzeige in mm 2 Anzeige in cm ÷ Anzeige in m ×

Bewegen Sie den Cursor mit den Tasten  $\nabla$  oder  $\triangle$  zur gewünschten Einstellung. Sie können den Abstand in Millimetern (mm), Zentimetern (cm) oder Metern (m) anzeigen lassen. Bestätigen Sie Ihre Auswahl mit der Taste  $\triangleright$ .

| Wie oft           | soll                   |            |
|-------------------|------------------------|------------|
| gemesse<br>Einmal | n werden?<br>in  8 Sek | ;<br>. III |
|                   |                        |            |

Verwenden Sie die Tasten  $\nabla$  und  $\triangle$  um den gewünschten Zeitabstand für die Messungen einzustellen.

Einstellungsmöglichkeiten: Von 1 s bis 9 s in Ein-Sekunden-Schritten, von 10 s bis 50 s in Zehn-Sekunden-Schritten, von 1 min bis 120 min in 10-Minuten-Schritten. Bestätigen Sie Ihre Auswahl mit der Taste  $\triangleright$ . Sie gelangen automatisch in die Grundstellung zurück.

## Füllstandsmessung

Die Tanksonde KNX SO250 kann die Füllmenge von Flüssigkeiten in Tanks erfassen. Mögliche Tankformen sind Rechtecktanks, Kugeltanks, stehende oder liegende zylindrische Tanks. Sind mehrere gleichartige Tanks in einer Batterie vorhanden, so muss nur ein Tank beschrieben werden und die KNX SO250 berechnet den Inhalt entsprechend der angegebenen Tank-Anzahl. Folgende Einstellungen werden im Menü "Füllstandsmessung" vorgenommen:

- Tankform
- Tankvolumen / Fassungsvermögen / Füllhöhe
- Sondenabstand zur Flüssigkeit bei vollem Tank
- Anzahl der Tanks in einer Batterie
- Einheit der Füllstandsanzeige
- Zeitabstand der Messungen

Grundstellung:

| Tanksonde KNX S0250 |      | Tanksonde KNX 80250 |
|---------------------|------|---------------------|
|                     |      | Tankinhalt:         |
| Entfernung: 59.4cm  |      | 4885 Liter          |
| Einstellungen >     | oder | Einstellungen >     |

Drücken Sie einmal die Taste  $\triangleright$  um in den Bereich "Einstellungen" zu gelangen.

| Abstandsmessung   | >   |
|-------------------|-----|
| Füllstandsmessun  | 3   |
| >                 |     |
| Relais einsteller | i > |

Bewegen Sie den Cursor (blinkendes Rechteck am rechten Rand) mit den Tasten  $\nabla$  und  $\triangle$ zum Menüpunkt "Füllstandsmessung" und drücken Sie  $\triangleright$ .

| Rechtecktank >   |        |
|------------------|--------|
| Kugeltank >      |        |
| Zylinder stehend | $\geq$ |
| Zylinder liegend | $\geq$ |

Bewegen Sie den Cursor mit den Tasten  $\nabla$  oder  $\triangle$  zur gewünschten Einstellung. Die KNX SO250 kann die Füllung von Rechtecktanks, Kugeltanks, stehenden oder liegenden zylindrischen Tanks erfassen.

Bestätigen Sie Ihre Auswahl mit der Taste  $\triangleright$  und fahren Sie fort wie bei der entsprechenden Tankform beschrieben.

#### Rechtecktank

Tankvolumen in l > Tankvolumen in m<sup>3</sup> × Einheit auswählen!

Bewegen Sie den Cursor mit den Tasten  $\nabla$  oder  $\triangle$  zur gewünschten Einstellung. Sie können das Fassungsvermögen eines Tanks in Litern (I) oder Kubikmetern (m<sup>3</sup>) angeben. Bestätigen Sie Ihre Auswahl mit der Taste ⊳.

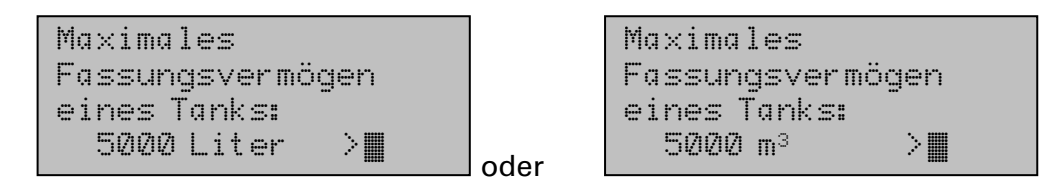

Verwenden Sie die Tasten  $\nabla$  und  $\triangle$  um das maximale Fassungsvermögen eines Tanks auszuwählen (in einem späteren Schritt kann die Anzahl der vorhandenen Tanks angegeben werden).

Einstellungsmöglichkeiten: Liter: 1 bis 99 l in Ein-Liter-Schritten, 100 bis 900 l in Hundert-Liter-Schritten, 1000 bis 100.000 | in Tausend-Liter-Schritten. Kubikmeter: 1 bis 99 m<sup>3</sup> in Ein-Kubikmeter-Schritten, 100 bis 900 m<sup>3</sup> in Hundert-Kubikmeter-Schritten, 1000 bis 100.000 m<sup>3</sup> in Tausend-Kubikmeter-Schritten.

Bestätigen Sie Ihre Auswahl mit der Taste  $\triangleright$ .

```
Maximale Füllhöhe
eines Tanks:
230 cm 🔳
```

Verwenden Sie die Tasten  $\nabla$  und  $\triangle$  um die maximale Füllhöhe eines Tanks auszuwählen (1 bis 254 cm).

Bestätigen Sie Ihre Auswahl mit der Taste <sup>▷</sup> und fahren Sie fort wie bei "Einstellungen für alle Tankformen" beschrieben.

#### **Kugeltank**

| Innendurchmesser | Verwenden Sie die Tasten $ abla$ und $\Delta$ um den Innen- |
|------------------|-------------------------------------------------------------|
| eines Tanks:     | durchmesser eines Tanks auszuwählen (1 bis 1000             |
|                  | cm).                                                        |
| 200 cm 📕         |                                                             |

Bestätigen Sie Ihre Auswahl mit der Taste ▷ und fahren Sie fort wie bei "Einstellungen für alle Tankformen" beschrieben.

### Zylinder stehend

| Innendurchmesser  | Verwenden Sie die Tasten $\nabla$ und $\triangle$ um den Innen-   |
|-------------------|-------------------------------------------------------------------|
| eines Tanks:      | durchmesser eines Tanks auszuwählen (1 bis 1000                   |
| 200 cm 🏾          | cm). Bestätigen Sie Ihre Auswahl mit der Taste $\triangleright$ . |
| Maximale Füllhöhe | Verwenden Sie die Tasten $ abla$ und $	riangle$ um die maximale   |

| Maxima             | le Füllhöhe |
|--------------------|-------------|
| eines <sup>.</sup> | Tanks:      |
|                    |             |
| 230 cm             |             |

Füllhöhe eines Tanks auszuwählen (1 bis 254 cm).

Bestätigen Sie Ihre Auswahl mit der Taste D und fahren Sie fort wie bei "Einstellungen für alle Tankformen" beschrieben.

### Zylinder liegend

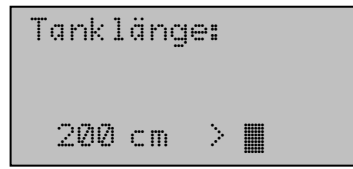

Verwenden Sie die Tasten  $\nabla$  und  $\triangle$  um die Länge eines Tanks auszuwählen.

Einstellungsmöglichkeiten: 1 bis 99 cm in Ein-Zentimeter-Schritten, 100 bis 900 cm in Hundert-Zentimeter-Schritten, 1000 bis 100.000 cm in Tausend-Zentimeter-Schritten. Bestätigen Sie Ihre Auswahl mit der Taste  $\triangleright$ .

| Innendurchmesser<br>eines Tanks: |  |
|----------------------------------|--|
| 200 cm 📕                         |  |

Verwenden Sie die Tasten  $\nabla$  und  $\triangle$  um den Innendurchmesser eines Tanks auszuwählen (1 bis 1000 cm).

Bestätigen Sie Ihre Auswahl mit der Taste  $\triangleright$  und fahren Sie fort wie bei "Einstellungen für alle Tankformen" beschrieben.

#### Einstellungen für alle Tankformen

| Sondenabstand zur                                   | Verwenden Sie die Tasten $\nabla$ und $\triangle$ um den Abstand                                                                                                    |
|-----------------------------------------------------|----------------------------------------------------------------------------------------------------|
| Flüssigkeit bei                                     | der Sonde zur Flüssigkeit bei vollem Tank auszu-                                                                                                    |
| vollem Tank:                                        | wählen (12 bis 200 cm). Bestätigen Sie Ihre Auswahl                                                                                                    |
| 15cm <b>∭</b>                                       | mit der Taste $\triangleright$ .                                                                                                    |
| Anzahl der Tanks in<br>einer Batterie:<br>2 Tanks 🏾 | Verwenden Sie die Tasten $\nabla$ und $\triangle$ um zu wählen, wie viele der beschriebenen Tanks in einer Batterie vorhanden sind (1 bis 100 Tanks). Bestätigen Sie Ihre Auswahl mit der Taste $\triangleright$ . |
| Anzeige in Litern                                   | Bewegen Sie den Cursor mit den Tasten $\nabla$ oder $\triangle$ zur                                                                                                    |
| > <b>]]]</b>                                        | gewünschten Einstellung. Die KNX SO250 kann die                                                                                                    |
| Anzeige in m <sup>3</sup> >                         | Füllmenge des Tanks in Litern (I), Kubikmetern (m <sup>3</sup> )                                                                                                    |
| Anzeige in % >                                      | oder Prozent (%) angeben. Bestätigen Sie mit $\triangleright$ .                                                                                                    |
| Wie oft soll                                        | Verwenden Sie die Tasten ⊽ und ∆ um den ge-                                                                                                    |
| gemessen werden?                                    | wünschten Zeitabstand für die Messungen einzu-                                                                                                    |
| Einmal in 8 Sek.∭                                   | stellen.                                                                                                    |

Einstellungsmöglichkeiten: Von 1 s bis 9 s in Ein-Sekunden-Schritten, von 10 s bis 50 s in Zehn-Sekunden-Schritten, von 1 min bis 120 min in 10-Minuten-Schritten.

Bestätigen Sie Ihre Auswahl mit der Taste  $\triangleright$ . Sie gelangen automatisch in die Grundstellung zurück.

## **Relais einstellen**

Grundstellung:

Tanksonde KNX SO250 Entfernung: 59.4cm Einstellungen > Tanksonde KNX SO250 Tankinhalt: 4885 Liter Einstellungen >

Drücken Sie einmal die Taste ▷ um in den Bereich "Einstellungen" zu gelangen.

oder

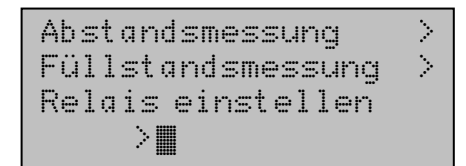

Bewegen Sie den Cursor (blinkendes Rechteck am rechten Rand) mit den Tasten  $\nabla$  und  $\triangle$  zum Menüpunkt "Relais einstellen" und drücken Sie die Taste  $\triangleright$ .

#### <u>Relais 1 / 2 einstellen:</u>

| Rel. | 1 einstellen  |        |
|------|---------------|--------|
|      | > <b>.</b>    |        |
| Rel. | 2 einstellen  | $\geq$ |
| Rel. | 1 Störmeldung | è      |

Wenn Sie das Relais zur automatischen Befüllung/ Entleerung oder zur Überlauf-/Leermeldung verwenden möchten, bewegen Sie den Cursor mit den Tasten  $\nabla$  oder  $\triangle$  zum Menüpunkt "Rel. 1 einstellen" bzw. "Rel. 2 einstellen".

Die Einstellungsmöglichkeiten sind für beide Relais gleich. Bestätigen Sie Ihre Auswahl mit der Taste  $\triangleright$ .

| Tankbefüllung > |   |
|-----------------|---|
| Tankentleerung> |   |
| Überlaufmeldung | 2 |
| Leermeldung >   |   |

Bewegen Sie den Cursor mit den Tasten  $\bigtriangledown$  oder  $\triangle$  zur gewünschten Einstellung. Bestätigen Sie Ihre Auswahl mit der Taste  $\triangleright$ .

| Tankbefüllung mit          |
|----------------------------|
| Rel. 1 starten wenn        |
| ein Minimalpegel von       |
| 15% <b>E</b> erreicht ist. |

#### Tankbefüllung:

Verwenden Sie die Tasten  $\bigtriangledown$  und  $\triangle$  um den Minimalpegel (in %) einzustellen, bei dem die Befüllung des Tanks gestartet wird. Bestätigen Sie mit  $\triangleright$ .

| Tankbefüllung mit    |
|----------------------|
| Rel. 1 beenden wenn  |
| ein Maximalpegel von |
| 90% erreicht ist.    |

Verwenden Sie die Tasten  $\bigtriangledown$  und  $\bigtriangleup$  um den Maximalpegel (in %) einzustellen, bei dem die Befüllung des Tanks beendet wird. Bestätigen Sie Ihre Einstellung mit der Taste  $\triangleright$ . Sie gelangen automatisch in die Grundstellung zurück.

#### <u>Tankentleerung:</u>

Tankentleerung mit Rel. 1 starten wenn ein Maximalpegel von 90%∎erreicht ist.

Tankentleerung mit Rel. 1 beenden wenn ein Maximalpegel von 15% erreicht ist. Verwenden Sie die Tasten  $\nabla$  und  $\triangle$  um den Maximalpegel (in %) einzustellen, bei dem die Entleerung des Tanks gestartet wird. Bestätigen Sie Ihre Einstellung mit der Taste  $\triangleright$ .

Verwenden Sie die Tasten  $\nabla$  und  $\triangle$  um den Minimalpegel (in %) einzustellen, bei dem die Entleerung des Tanks beendet wird. Bestätigen Sie Ihre Einstellung mit der Taste  $\triangleright$ . Sie gelangen automatisch in die Grundstellung zurück.

#### <u>Überlaufmeldung:</u>

"Tank ist voll" mit Rel. 1 melden wenn ein Maximalpegel von 90X∭ erreicht ist. Verwenden Sie die Tasten  $\bigtriangledown$  und  $\triangle$  um den Maximalpegel (in %) einzustellen, ab dem eine Überlaufmeldung ausgegeben wird. Bestätigen Sie Ihre Einstellung mit der Taste  $\triangleright$ . Sie gelangen automatisch in die Grundstellung zurück. Leermeldung:

```
"Tank ist leer" mit
Rel. 1 melden wenn
ein Minimalpegel von
15%∎erreicht ist.
```

Verwenden Sie die Tasten  $\bigtriangledown$  und  $\triangle$  um den Minimalpegel (in %) einzustellen, ab dem eine Leermeldung ausgegeben wird. Bestätigen Sie Ihre Einstellung mit der Taste  $\triangleright$ . Sie gelangen automatisch in die Grundstellung zurück.

#### <u> Relais 1 / 2 zur Störmeldung:</u>

| Rel. | 1 einstellen  | $\geq$ |
|------|---------------|--------|
| Rel. | 2 einstellen  | $\geq$ |
| Rel. | 1 Störmeldung |        |
|      | · * 🖩         |        |

Wenn Sie über das Relais eine Störmeldung ausgeben möchten, bewegen Sie den Cursor mit den Tasten  $\nabla$  oder  $\triangle$  zum Menüpunkt "Rel. 1 Störmeldung" bzw. "Rel. 2 Störmeldung".

Bestätigen Sie Ihre Auswahl mit der Taste  $\triangleright$ . Sie gelangen automatisch in die Grundstellung zurück.

Das gewählte Relais schließt nun im Fall einer Störung, weitere Einstellungen sind nicht möglich. Um die Störmeldung abzuschalten, wählen Sie für das Relais eine Funktion im Menüpunkt "Rel. 1/2 einstellen".

## Akustiksignal

Die Tanksonde KNX SO250 bietet die Möglichkeit, bei Über- bzw. Unterschreitung der für die Relais eingestellten Werte akustisch zu warnen.

Grundstellung:

| Tank | sonde  | KNX ( | 30250 |
|------|--------|-------|-------|
| Entf | ernung | y: 59 | .4cm  |
| Eins | tellur | ngen  | >     |

```
Tanksonde KNX SO250
Tankinhalt:
4885 Liter
Einstellungen >
```

Drücken Sie einmal die Taste ▷ um in den Bereich "Einstellungen" zu gelangen.

oder

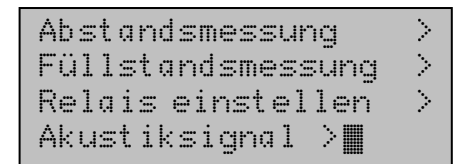

Bewegen Sie den Cursor (blinkendes Rechteck am rechten Rand) mit den Tasten  $\nabla$  und  $\triangle$  zum Menüpunkt "Akustiksignal" und drücken Sie die Taste  $\triangleright$ .

```
Akustiksignal aus
>∭
mit Relais 1 >
mit Relais 2 >
```

Bewegen Sie den Cursor mit den Tasten  $\bigtriangledown$  oder  $\triangle$  zur gewünschten Einstellung. Die KNX SO250 kann ein Akustiksignal geben bei eingeschaltetem Relais 1, Relais 2 oder wenn Relais 1 oder 2 eingeschaltet ist.

Bestätigen Sie Ihre Auswahl mit der Taste  $\triangleright$ . Sie gelangen automatisch in die Grundstellung zurück.

## Sprache

Grundstellung:

```
Tanksonde KNX SO250
Entfernung: 59.4cm
Einstellungen >
```

```
Tanksonde KNX SO250
Tankinhalt:
4885 Liter
Einstellungen >
```

Drücken Sie einmal die Taste ▷ um in den Bereich "Einstellungen" zu gelangen.

oder

| Sprache | > III |  |
|---------|-------|--|
|         |       |  |

Bewegen Sie den Cursor (blinkendes Rechteck am rechten Rand) mit den Tasten  $\nabla$  und  $\triangle$  zum Menüpunkt "Sprache" und drücken Sie die Taste  $\triangleright$ .

| Sprache  |   | Deutsch  |   |
|----------|---|----------|---|
| Language | i | English  |   |
| Langue   | i | Français |   |
| Lingua   | i | Italiano | V |

Bewegen Sie den Cursor mit den Tasten  $\nabla$  oder  $\triangle$  zur gewünschten Sprache (Deutsch, Englisch, Französisch, Italienisch oder Spanisch).

Bestätigen Sie Ihre Auswahl mit der Taste  $\triangleright$ . Sie gelangen automatisch in die Grundstellung zurück.

## Übertragungsprotokoll

## Abkürzungen

| EIS-Typen: |                 |
|------------|-----------------|
| EIS 1      | Schalten 1/0    |
| EIS 5      | Gleitkomma-Wert |
| EIS 6      | 8 Bit Wert      |
| EIS 9      | Float Wert      |
| Flags:     |                 |
| К          | Kommunikation   |
| L          | Lesen           |
| S          | Schreiben       |
| Ü          | Übertragen      |
|            |                 |

A Aktualisieren

## Auflistung aller Kommunikationsobjekte

| Nr. | Name                                        | Funktion          | EIS-Typ | Flags |
|-----|---------------------------------------------|-------------------|---------|-------|
|     |                                             |                   |         |       |
| 0   | Messwert in Liter                           | Ausgang           | 5       | KLÜ   |
| 1   | Messwert in m³                              | Ausgang           | 9       | KLÜ   |
| 2   | Messwert in %                               | Ausgang           | 6       | KLÜ   |
| 3   | Messwert in m                               | Ausgang           | 9       | KLÜ   |
| 4   | Messwertanforderung                         | Eingang           | 1       | KLS   |
| 5   | Messung sperren                             | Eingang           | 1       | KLS   |
| 6   | Sensorstörung                               | Ausgang           | 1       | KLÜ   |
| 7   | Min/Max Abgleich                            | Eingang           | 1       | KLS   |
| 8   | Max Füllmenge anfordern                     | Eingang           | 1       | KLS   |
| 9   | Max Füllmenge in Liter                      | Ausgang           | 5       | KLÜ   |
| 10  | Max Füllmenge in m <sup>3</sup>             | Ausgang           | 5       | KLÜ   |
|     |                                             |                   |         |       |
| 11  | Grenzwert 1 in Liter: 16 Bit Wert           | Eingang / Ausgang | 5       | KLSÜA |
| 12  | Grenzwert 1 in m <sup>3</sup> : 16 Bit Wert | Eingang / Ausgang | 9       | KLSÜA |
| 13  | Grenzwert 1 in %: 16 Bit Wert               | Eingang / Ausgang | 5       | KLSÜA |
| 14  | Grenzwert 1 in m: 16 Bit Wert               | Eingang / Ausgang | 9       | KLSÜA |
| 15  | Grenzwert 1: 1 = Anhebung                   | Eingang           | 1       | KLS   |
|     | 0 = Absenkung                               |                   |         |       |
| 16  | Grenzwert 1: Anhebung                       | Eingang           | 1       | KLS   |
| 17  | Grenzwert 1: Absenkung                      | Eingang           | 1       | KLS   |
| 18  | Grenzwert 1: Schaltausgang                  | Ausgang           | 1       | KLÜ   |
| 19  | Grenzwert 1: Schaltausgang<br>Sperre        | Eingang           | 1       | KLS   |

| 20Grenzwert 2 in Liter: 16 Bit WertEingang / Ausgang5K L21Grenzwert 2 in m3: 16 Bit WertEingang / Ausgang9K L22Grenzwert 2 in %: 16 Bit WertEingang / Ausgang9K L23Grenzwert 2 in m: 16 Bit WertEingang / Ausgang9K L24Grenzwert 2: 1 = Anhebung  <br>0 = AbsenkungEingang1K L25Grenzwert 2: AnhebungEingang1K L26Grenzwert 2: AbsenkungEingang1K L27Grenzwert 2: SchaltausgangAusgang1K L28Grenzwert 2: SchaltausgangEingang1K L29Grenzwert 3 in Liter: 16 Bit WertEingang / Ausgang5K L30Grenzwert 3 in m3: 16 Bit WertEingang / Ausgang5K L31Grenzwert 3 in m1: 16 Bit WertEingang / Ausgang5K L32Grenzwert 3 in m2: 16 Bit WertEingang / Ausgang9K L33Grenzwert 3: 1 = Anhebung  <br>0 = AbsenkungEingang1K L34Grenzwert 3: AhhebungEingang1K L35Grenzwert 3: AhhebungEingang1K L36Grenzwert 3: SchaltausgangAusgang1K L37Grenzwert 3: SchaltausgangEingang1K L36Grenzwert 3: SchaltausgangEingang1K L37Grenzwert 3: SchaltausgangEingang1K L38Grenzwert 3: Schaltausga                                                                                                    |     |
|----------------------------------------------------------------------------------------------------|-----|
| 20Grenzwert 2 in Liter: 16 Bit WertEingang / Ausgang5K L21Grenzwert 2 in m³: 16 Bit WertEingang / Ausgang9K L22Grenzwert 2 in %: 16 Bit WertEingang / Ausgang9K L23Grenzwert 2 in m: 16 Bit WertEingang / Ausgang9K L24Grenzwert 2: 1 = Anhebung  <br>0 = AbsenkungEingang1K L25Grenzwert 2: AnhebungEingang1K L26Grenzwert 2: AbsenkungEingang1K L27Grenzwert 2: SchaltausgangAusgang1K L28Grenzwert 2: SchaltausgangEingang1K L29Grenzwert 3 in Liter: 16 Bit WertEingang / Ausgang5K L30Grenzwert 3 in m³: 16 Bit WertEingang / Ausgang9K L31Grenzwert 3 in m3: 16 Bit WertEingang / Ausgang5K L32Grenzwert 3 in m1: 16 Bit WertEingang / Ausgang9K L33Grenzwert 3: 1 = Anhebung  <br>0 = AbsenkungEingang1K L34Grenzwert 3: AhhebungEingang1K L35Grenzwert 3: AbsenkungEingang1K L36Grenzwert 3: SchaltausgangAusgang1K L37Grenzwert 3: SchaltausgangAusgang1K L38Grenzwert 3: SchaltausgangEingang1K L39Grenzwert 3: SchaltausgangAusgang1K L30Grenzwert 3: Schaltausg                                                                                                    |     |
| 21Grenzwert 2 in m³: 16 Bit WertEingang / Ausgang9K L22Grenzwert 2 in %: 16 Bit WertEingang / Ausgang5K L23Grenzwert 2 in m: 16 Bit WertEingang / Ausgang9K L24Grenzwert 2: 1 = Anhebung  <br>0 = AbsenkungEingang1K L25Grenzwert 2: AnhebungEingang1K L26Grenzwert 2: AbsenkungEingang1K L27Grenzwert 2: SchaltausgangAusgang1K L28Grenzwert 2: SchaltausgangEingang1K L29Grenzwert 3 in Liter: 16 Bit WertEingang / Ausgang5K L30Grenzwert 3 in m³: 16 Bit WertEingang / Ausgang9K L31Grenzwert 3 in m: 16 Bit WertEingang / Ausgang9K L33Grenzwert 3: n m: 16 Bit WertEingang / Ausgang9K L34Grenzwert 3: Anhebung  <br>0 = AbsenkungEingang1K L35Grenzwert 3: AbsenkungEingang1K L36Grenzwert 3: SchaltausgangAusgang1K L37Grenzwert 3: SchaltausgangAusgang1K L37Grenzwert 3: SchaltausgangEingang1K L37Grenzwert 3: SchaltausgangEingang1K L37Grenzwert 3: SchaltausgangEingang1K L37Grenzwert 3: SchaltausgangEingang1K L37Grenzwert 3: SchaltausgangEingan                                                                                                    | SÜΑ |
| 22Grenzwert 2 in %: 16 Bit WertEingang / Ausgang5K L23Grenzwert 2 in m: 16 Bit WertEingang / Ausgang9K L24Grenzwert 2: 1 = Anhebung  <br>0 = AbsenkungEingang1K L25Grenzwert 2: AnhebungEingang1K L26Grenzwert 2: AbsenkungEingang1K L27Grenzwert 2: SchaltausgangAusgang1K L28Grenzwert 2: SchaltausgangEingang1K L29Grenzwert 3 in Liter: 16 Bit WertEingang / Ausgang5K L30Grenzwert 3 in m <sup>3</sup> : 16 Bit WertEingang / Ausgang9K L31Grenzwert 3 in m: 16 Bit WertEingang / Ausgang9K L33Grenzwert 3: 1 = Anhebung  <br>0 = AbsenkungEingang1K L34Grenzwert 3: AhhebungEingang1K L35Grenzwert 3: SchaltausgangAusgang1K L36Grenzwert 3: SchaltausgangAusgang1K L37Grenzwert 3: SchaltausgangAusgang1K L37Grenzwert 3: SchaltausgangEingang1K L37Grenzwert 3: SchaltausgangEingang1K L37Grenzwert 3: SchaltausgangEingang1K L37Grenzwert 3: SchaltausgangEingang1K L37Grenzwert 3: SchaltausgangEingang1K L37Grenzwert 3: SchaltausgangEingang1K                                                                                                    | SÜΑ |
| 23Grenzwert 2 in m: 16 Bit WertEingang / Ausgang9K L24Grenzwert 2: 1 = Anhebung  <br>0 = AbsenkungEingang1K L25Grenzwert 2: AnhebungEingang1K L26Grenzwert 2: AbsenkungEingang1K L27Grenzwert 2: SchaltausgangAusgang1K L28Grenzwert 2: SchaltausgangEingang1K L29Grenzwert 3 in Liter: 16 Bit WertEingang / Ausgang5K L30Grenzwert 3 in m <sup>3</sup> : 16 Bit WertEingang / Ausgang9K L31Grenzwert 3 in %: 16 Bit WertEingang / Ausgang9K L32Grenzwert 3 in m: 16 Bit WertEingang / Ausgang9K L33Grenzwert 3: 1 = Anhebung  <br>0 = AbsenkungEingang1K L34Grenzwert 3: AhhebungEingang1K L35Grenzwert 3: SchaltausgangAusgang1K L36Grenzwert 3: SchaltausgangAusgang1K L37Grenzwert 3: SchaltausgangEingang1K L37Grenzwert 3: SchaltausgangEingang1K L                                                                                                    | SÜΑ |
| 24Grenzwert 2: 1 = Anhebung  <br>0 = AbsenkungEingang1K L25Grenzwert 2: AnhebungEingang1K L26Grenzwert 2: AbsenkungEingang1K L27Grenzwert 2: SchaltausgangAusgang1K L28Grenzwert 2: Schaltausgang<br>SperreEingang1K L29Grenzwert 3 in Liter: 16 Bit WertEingang / Ausgang5K L30Grenzwert 3 in %: 16 Bit WertEingang / Ausgang9K L31Grenzwert 3 in %: 16 Bit WertEingang / Ausgang9K L32Grenzwert 3 in m: 16 Bit WertEingang / Ausgang9K L33Grenzwert 3: 1 = Anhebung  <br>0 = AbsenkungEingang1K L34Grenzwert 3: AnhebungEingang1K L35Grenzwert 3: SchaltausgangAusgang1K L36Grenzwert 3: SchaltausgangFingang1K L37Grenzwert 3: SchaltausgangEingang1K L37Grenzwert 3: SchaltausgangEingang1K L37Grenzwert 3: SchaltausgangEingang1K L37Grenzwert 3: SchaltausgangEingang1K L37Grenzwert 3: SchaltausgangEingang1K L37SperreSchaltausgangEingang1K L37SperreSchaltausgangEingang1K L38SperreSchaltausgangSchaltausgangSchal                                                                                                    | SÜΑ |
| 0 = AbsenkungImage of the second second  | S   |
| 25Grenzwert 2: AnhebungEingang1K L26Grenzwert 2: AbsenkungEingang1K L27Grenzwert 2: SchaltausgangAusgang1K L28Grenzwert 2: Schaltausgang<br>SperreEingang1K L29Grenzwert 3 in Liter: 16 Bit WertEingang / Ausgang5K L30Grenzwert 3 in m <sup>3</sup> : 16 Bit WertEingang / Ausgang9K L31Grenzwert 3 in %: 16 Bit WertEingang / Ausgang5K L32Grenzwert 3 in m: 16 Bit WertEingang / Ausgang9K L33Grenzwert 3: 1 = Anhebung  <br>0 = AbsenkungEingang1K L34Grenzwert 3: AhhebungEingang1K L35Grenzwert 3: AbsenkungEingang1K L36Grenzwert 3: SchaltausgangAusgang1K L37Grenzwert 3: Schaltausgang<br>SperreEingang1K L                                                                                                    |     |
| 26Grenzwert 2: AbsenkungEingang1K L27Grenzwert 2: SchaltausgangAusgang1K L28Grenzwert 2: Schaltausgang<br>SperreEingang1K L29Grenzwert 3 in Liter: 16 Bit WertEingang / Ausgang5K L30Grenzwert 3 in m³: 16 Bit WertEingang / Ausgang9K L31Grenzwert 3 in %: 16 Bit WertEingang / Ausgang5K L32Grenzwert 3 in m: 16 Bit WertEingang / Ausgang9K L33Grenzwert 3: n m: 16 Bit WertEingang / Ausgang9K L34Grenzwert 3: Anhebung  <br>0 = AbsenkungEingang1K L35Grenzwert 3: AbsenkungEingang1K L36Grenzwert 3: SchaltausgangAusgang1K L37Grenzwert 3: Schaltausgang<br>SperreEingang1K L                                                                                                    | S   |
| 27Grenzwert 2: Schaltausgang<br>Grenzwert 2: Schaltausgang<br>SperreAusgang1K L28Grenzwert 2: Schaltausgang<br>SperreEingang1K L29Grenzwert 3 in Liter: 16 Bit WertEingang / Ausgang5K L30Grenzwert 3 in m³: 16 Bit WertEingang / Ausgang9K L31Grenzwert 3 in %: 16 Bit WertEingang / Ausgang9K L32Grenzwert 3 in m: 16 Bit WertEingang / Ausgang9K L33Grenzwert 3: 1 = Anhebung  <br>0 = AbsenkungEingang1K L34Grenzwert 3: AnhebungEingang1K L35Grenzwert 3: AbsenkungEingang1K L36Grenzwert 3: Schaltausgang<br>SperreAusgang1K L                                                                                                    | S   |
| 28Grenzwert 2: Schaltausgang<br>SperreEingang1K L29Grenzwert 3 in Liter: 16 Bit WertEingang / Ausgang5K L30Grenzwert 3 in m³: 16 Bit WertEingang / Ausgang9K L31Grenzwert 3 in %: 16 Bit WertEingang / Ausgang5K L32Grenzwert 3 in m: 16 Bit WertEingang / Ausgang9K L33Grenzwert 3: 1 = Anhebung  <br>0 = AbsenkungEingang1K L34Grenzwert 3: AnhebungEingang1K L35Grenzwert 3: AbsenkungEingang1K L36Grenzwert 3: Schaltausgang<br>SperreAusgang1K L                                                                                                    | Ü   |
| 29Grenzwert 3 in Liter: 16 Bit WertEingang / Ausgang5K L30Grenzwert 3 in m³: 16 Bit WertEingang / Ausgang9K L31Grenzwert 3 in %: 16 Bit WertEingang / Ausgang5K L32Grenzwert 3 in m: 16 Bit WertEingang / Ausgang9K L33Grenzwert 3: 1 = Anhebung  <br>0 = AbsenkungEingang1K L34Grenzwert 3: AnhebungEingang1K L35Grenzwert 3: AbsenkungEingang1K L36Grenzwert 3: SchaltausgangAusgang1K L37Grenzwert 3: SchaltausgangEingang1K L                                                                                                    | S   |
| 30Grenzwert 3 in m³: 16 Bit WertEingang / Ausgang9K L31Grenzwert 3 in %: 16 Bit WertEingang / Ausgang5K L32Grenzwert 3 in m: 16 Bit WertEingang / Ausgang9K L33Grenzwert 3: 1 = Anhebung  <br>0 = AbsenkungEingang1K L34Grenzwert 3: AnhebungEingang1K L35Grenzwert 3: AbsenkungEingang1K L36Grenzwert 3: SchaltausgangAusgang1K L37Grenzwert 3: SchaltausgangEingang1K L                                                                                                    | SÜΑ |
| 31Grenzwert 3 in %: 16 Bit WertEingang / Ausgang5K L32Grenzwert 3 in m: 16 Bit WertEingang / Ausgang9K L33Grenzwert 3: 1 = Anhebung  <br>0 = AbsenkungEingang1K L34Grenzwert 3: AnhebungEingang1K L35Grenzwert 3: AbsenkungEingang1K L36Grenzwert 3: SchaltausgangAusgang1K L37Grenzwert 3: SchaltausgangEingang1K L                                                                                                    | SÜΑ |
| 32Grenzwert 3 in m: 16 Bit WertEingang / Ausgang9K L33Grenzwert 3: 1 = Anhebung  <br>0 = AbsenkungEingang1K L34Grenzwert 3: AnhebungEingang1K L35Grenzwert 3: AbsenkungEingang1K L36Grenzwert 3: SchaltausgangAusgang1K L37Grenzwert 3: SchaltausgangEingang1K L                                                                                                    | SÜΑ |
| 33Grenzwert 3: 1 = Anhebung  <br>0 = AbsenkungEingang1K L34Grenzwert 3: AnhebungEingang1K L35Grenzwert 3: AbsenkungEingang1K L36Grenzwert 3: SchaltausgangAusgang1K L37Grenzwert 3: SchaltausgangEingang1K L                                                                                                    | SÜΑ |
| 0 = AbsenkungImage: Constraint of the second second se | S   |
| 34Grenzwert 3: AnhebungEingang1K L35Grenzwert 3: AbsenkungEingang1K L36Grenzwert 3: SchaltausgangAusgang1K L37Grenzwert 3: SchaltausgangEingang1K LSperreSperreSperreSperreSperre                                                                                                    |     |
| 35Grenzwert 3: AbsenkungEingang1K L36Grenzwert 3: SchaltausgangAusgang1K L37Grenzwert 3: Schaltausgang<br>SperreEingang1K L                                                                                                    | S   |
| 36Grenzwert 3: SchaltausgangAusgang1K L37Grenzwert 3: Schaltausgang<br>SperreEingang1K L                                                                                                    | S   |
| 37 Grenzwert 3: Schaltausgang Eingang 1 K L<br>Sperre                                                                                                    | Ü   |
| Sperre                                                                                                    | S   |
|                                                                                                    |     |
| 38 Grenzwert 4 in Liter: 16 Bit Wert Eingang / Ausgang 5 K L                                                                                                    | SÜΑ |
| 39 Grenzwert 4 in m <sup>3</sup> : 16 Bit Wert Eingang / Ausgang 9 K L                                                                                                    | SÜΑ |
| 40 Grenzwert 4 in %: 16 Bit Wert Eingang / Ausgang 5 K L                                                                                                    | SÜΑ |
| 41 Grenzwert 4 in m: 16 Bit Wert Eingang / Ausgang 9 K L                                                                                                    | SÜΑ |
| 42 Grenzwert 4: 1 = Anhebung   Eingang 1 K L<br>0 = Absenkung                                                                                                    | S   |
| 43 Grenzwert 4: Anhebung Eingang 1 K L                                                                                                    | S   |
| 44 Grenzwert 4: Absenkung Eingang 1 K L                                                                                                    | S   |
| 45 Grenzwert 4: Schaltausgang Ausgang 1 K L                                                                                                    | Ü   |
| 46 Grenzwert 4: Schaltausgang Eingang 1 K L<br>Sperre                                                                                                    | S   |
| 47 Grenzwert 5 in Liter: 16 Bit Wert Eingang / Ausgang 5 K L                                                                                                    | SÜA |
| 48 Grenzwert 5 in m <sup>3</sup> : 16 Bit Wert Eingang / Ausgang 9 K L                                                                                                    | SÜA |
| 49 Grenzwert 5 in %: 16 Bit Wert Eingang / Ausgang 5 K L                                                                                                    | SÜA |
| 50 Grenzwert 5 in m: 16 Bit Wert Eingang / Ausgang 9 K L                                                                                                    | SÜA |
| 51   Grenzwert 5: 1 = Anhebung I   Eingang   1   K L                                                                                                    | S   |
| 0 = Absenkung                                                                                                    |     |
| 52 Grenzwert 5: Anhebung Eingang 1 K L                                                                                                    | S   |
| 53 Grenzwert 5: Absenkung Eingang 1 K L                                                                                                    |     |

| Nr. | Name                                 | Funktion  | EIS-Typ | Flags |
|-----|--------------------------------------|-----------|---------|-------|
|     |                                      |           |         |       |
| 54  | Grenzwert 5: Schaltausgang           | Ausgang   | 1       | KLÜ   |
| 55  | Grenzwert 5: Schaltausgang<br>Sperre | Eingang   | 1       | KLS   |
|     |                                      |           |         |       |
| 56  | Software Version                     | auslesbar | 16 Bit  | KL    |

## **Einstellung der KNX-Parameter (in ETS)**

## Allgemeine Einstellungen

#### Abstandsmessung

#### Sensoreinstellungen:

| Sensoreinstellungen:  |         |   |
|-----------------------|---------|---|
| Sensor misst          | Abstand | ~ |
| Abstands Offset in cm | 12      | * |
| Störobjekt verwenden  | Nein    | ~ |

| Sensor misst          | Abstand • Füllstand |
|-----------------------|---------------------|
| Abstands Offset in cm | 12 200              |
| Störobjekt verwenden  | Ja ● Nein           |

#### **Messverhalten:**

| Messverhalten:                      |          |   |
|-------------------------------------|----------|---|
| Messung durchführen                 | zyklisch | • |
| Objekt Messung sperren<br>verwenden | Nein     | • |

| Messung durchführen | zyklisch • auf Anfrage und zyklisch |
|---------------------|-------------------------------------|
| -                   |                                     |

| Objekt Messung sperren              | Ja ● Nein |
|-------------------------------------|-----------|
| verwenden                           |           |
| Wenn das das Objekt verwendet wird: |           |
| bei Wert: 1 = Messung sperren       |           |
| 0 = Messung freigeben               |           |
| Wert vor 1. Kommunikation: 0        |           |

Hinweis: Wenn die Messung auf Anfrage durchgeführt wird, wird der Messwert sofort gesendet.

#### Sendeverhalten:

| Sendeverhalten:                                                 |                 |   |
|-----------------------------------------------------------------|-----------------|---|
| Messwert                                                        | zyklisch senden | ~ |
|                                                                 | -               |   |
| zyklisch senden alle                                            | 5s              | ~ |
| Ausgabe des Messwertes in                                       | m               |   |
| Allgemeine Sendeverzögerung<br>nach Power Up und Programmierung | 10 s            | ~ |

| Messwert                                                        | zyklisch senden ●<br>bei Änderung senden ●<br>bei Änderung und zyklisch senden |
|-----------------------------------------------------------------|--------------------------------------------------------------------------------|
| ab Änderung in %<br>(nur wenn "bei Änderung" gesendet wird)     | 1 50                                                                           |
| zyklisch senden alle<br>(nur wenn "zyklisch" gesendet wird)     | 5 s 2h                                                                         |
| Ausgabe des Messwertes in                                       | m                                                                              |
| Allgemeine Sendeverzögerung<br>nach Power Up und Programmierung | 5 s • 10 s • 20 s • 30 s • 1 min • 2 min • 5<br>min                            |

### Füllstandsmessung

#### Sensoreinstellungen:

| Sensoreinstellungen: |           |   |
|----------------------|-----------|---|
| Sensor misst         | Füllstand | ~ |
| Störobjekt verwenden | Nein      | ~ |
|                      |           |   |

| Sensor misst         | Abstand • Füllstand |
|----------------------|---------------------|
| Störobjekt verwenden | Ja ● Nein           |

#### **Messverhalten:**

| Messverhalten:                      |          |   |
|-------------------------------------|----------|---|
| Messung durchführen                 | zyklisch | ~ |
| Objekt Messung sperren<br>verwenden | Nein     | ~ |

| Messung durchführen                                                                                                    | zyklisch • auf Anfrage und zyklisch |
|----------------------------------------------------------------------------------------------------|-------------------------------------|
| Objekt Messung sperren<br>verwenden                                                                                         | Ja ● Nein                           |
| Wenn das Objekt verwendet wird:<br>bei Wert: 1 = Messung sperren  <br>0 = Messung freigeben<br>Wert vor 1. Kommunikation: 0 |                                     |

Hinweis: Wenn die Messung auf Anfrage durchgeführt wird, wird der Messwert sofort gesendet.

#### Sendeverhalten:

| Sendeverhalten:                                                 |                 |   |
|-----------------------------------------------------------------|-----------------|---|
| Messwert                                                        | zyklisch senden | ~ |
| zyklisch senden alle                                            | 5s              | ~ |
|                                                                 |                 |   |
| Ausgabe des Messwertes in                                       | Liter           | ~ |
| Max. Füllmenge auf Anforderung senden                           | Nein            | ~ |
|                                                                 |                 |   |
| Allgemeine Sendeverzögerung<br>nach Power Up und Programmierung | 10 s            | ~ |
|                                                                 |                 |   |

| Messwert                                                                                                    | zyklisch senden ●<br>bei Änderung senden ●<br>bei Änderung und zyklisch senden |
|----------------------------------------------------------------------------------------------------|--------------------------------------------------------------------------------|
| ab Änderung in %<br>(nur wenn "bei Änderung" gesendet wird)                                                                           | 1 50                                                                           |
| zyklisch senden alle<br>(nur wenn "zyklisch" gesendet wird)                                                                           | 5 s 2h                                                                         |
| Ausgabe des Messwertes in                                                                                                    | Liter • Kubikmeter • % • m                                                     |
| Max. Füllmenge auf Anforderung senden                                                                                                 | Ja∙Nein                                                                        |
| Max. Füllmenge senden in<br>(nur wenn Füllmenge auf Anforderung<br>gesendet wird und Ausgabe des<br>Messwerts in % oder in m erfolgt) | Liter • Kubikmeter                                                             |
| Allgemeine Sendeverzögerung<br>nach Power Up und Programmierung                                                                       | 5 s • 10 s • 20 s • 30 s • 1 min • 2 min • 5<br>min                            |

## Behälter und Berechnung (nur bei Füllstandsmessung)

#### Rechtecktank

| Behälterform          | rechteckig | ~ |
|-----------------------|------------|---|
| Volumenangabe in      | Litern     | ~ |
| Volumen in Liter      | 1000       | * |
| Füllhöhe in cm        | 200        | * |
| Füllstand korrigieren | Nein       | ~ |

| Behälterform                                          | <b>rechteckig •</b><br>Kugelbehälter •<br>Zylinder stehend •<br>Zylinder liegend |
|-------------------------------------------------------|----------------------------------------------------------------------------------|
| Volumenangabe in                                      | Litern • Kubikmetern                                                             |
| Volumen in Liter<br>Volumen in Kubikmeter             | 1 10.000.000                                                                     |
| Füllhöhe in cm                                        | 1 254                                                                            |
| Füllstand korrigieren                                 | Ja ● Nein                                                                        |
| Korrektur von<br>(nur wenn Füllstand korrigiert wird) | Minimum • Maximum • Minimum und<br>Maximum                                       |
| Soll Korrektur nach Programmierung erhalten bleiben?  | Ja•Nein                                                                          |

Hinweis: Bei der Füllstandskorrektur wird der Parameter Füllhöhe bzw. Sensorkopfabstand in der Software angepasst.

### Kugeltank

| Behälterform           | Kugelbehälter | ~ |
|------------------------|---------------|---|
| Innendurchmesser in cm | 100           | × |

| Behälterform           | rechteckig •<br>Kugelbehälter • |
|------------------------|---------------------------------|
|                        | Zylinder liegend                |
| Innendurchmesser in cm | 1 254                           |

## Zylinder stehend

| Behälterform           | Zylinder stehend | ~ |
|------------------------|------------------|---|
| Innendurchmesser in cm | 100              | * |
| Füllhöhe in cm         | 200              | * |

| Behälterform           | rechteckig •<br>Kugelbehälter •<br><b>Zylinder stehend</b> •<br>Zylinder liegend |
|------------------------|----------------------------------------------------------------------------------|
| Innendurchmesser in cm | 1 1000                                                                           |
| Füllhöhe in cm         | 1 254                                                                            |

## Zylinder liegend

| Behälterform           | Zylinder liegend | ~ |
|------------------------|------------------|---|
| Innendurchmesser in cm | 100              | * |
| Länge in cm            | 200              | * |

| Behälterform           | rechteckig •<br>Kugelbehälter •<br>Zylinder stehend •<br><b>Zylinder liegend</b> |
|------------------------|----------------------------------------------------------------------------------|
| Innendurchmesser in cm | 1 254                                                                            |
| Länge in cm            | 1 100.000                                                                        |

## Einstellungen für alle Tankformen

| Anzahl Behälter in einer Batterie             | 10 |  |
|-----------------------------------------------|----|--|
| Sensorkopfabstand bei max. Befüllung<br>in cm | 12 |  |

| Anzahl Behälter in einer Batterie          | 1 100  |
|--------------------------------------------|--------|
| Sensorkopfabstand bei max. Befüllung in cm | 12 200 |

Achtung: Ist das Gesamtvolumen größer als 670.760 Liter, kann der Messwert nur in m<sup>3</sup> korrekt ausgegeben werden.

## Grenzwerte

| Grenzwert 1 verwenden | Nein | ~ |
|-----------------------|------|---|
| Grenzwert 2 verwenden | Nein | ~ |
| Grenzwert 3 verwenden | Nein | ~ |
| Grenzwert 4 verwenden | Nein | ~ |
| Grenzwert 5 verwenden | Nein | ~ |

| Grenzwert 1 verwenden | Ja∙Nein   |
|-----------------------|-----------|
| Grenzwert 2 verwenden | Ja ● Nein |
| Grenzwert 3 verwenden | Ja ● Nein |
| Grenzwert 4 verwenden | Ja∙Nein   |
| Grenzwert 5 verwenden | Ja ● Nein |

## Grenzwert 1 / 2 / 3 / 4 / 5

#### **Grenzwert:**

| •••••                                          |                                  |
|------------------------------------------------|----------------------------------|
| Einheit                                        | Liter • Kubikmeter • % • cm      |
| Achtung: für Abstandmessung nur "cm" zulässig! |                                  |
| Grenzwertvorgabe per                           | Parameter • Kommunikationsobjekt |

#### Wenn " Grenzwertvorgabe per Parameter" gewählt wurde:

| Grenzwert:                     |           |   |
|--------------------------------|-----------|---|
| Einheit                        | cm        | ~ |
| Grenzwertvorgabe per           | Parameter | • |
| Grenzwert in cm                | 10        | * |
| Hysterese des Grenzwertes in % | 0         | × |

| Grenzwert in Liter             | 1 10.000.000 |
|--------------------------------|--------------|
| Grenzwert in m <sup>3</sup>    | 1 10.000.000 |
| Grenzwert in %                 | 0 100        |
| Grenzwert in cm                | 1 254        |
| Hysterese des Grenzwertes in % | 0 50         |

### Wenn " Grenzwertvorgabe per Kommunikationsobjekt" gewählt wurde:

| Grenzwert:                                               |                                         |   |
|----------------------------------------------------------|-----------------------------------------|---|
| Einheit                                                  | cm                                      | ~ |
| Grenzwertvorgabe per                                     | Kommunikationsobjekt                    | ~ |
| Der zuletzt kommunizierte Wert soll<br>erhalten bleiben  | nicht                                   | ~ |
| Start Grenzwert in cm<br>gültig bis zur 1. Kommunikation | 10                                      | * |
| Art der Grenzwertveränderung                             | Absolutwert mit einem 32 Bit Kom.Objekt | ~ |
| Hysterese des Grenzwertes in %                           | 0                                       | * |

| Der zuletzt kommunizierte Wert soll<br>erhalten bleiben                                                                                                    | nicht•<br>nach Spannungswiederkehr•<br>nach Spannungswiederkehr und<br>Programmierung                                                                                                    |
|----------------------------------------------------------------------------------------------------|----------------------------------------------------------------------------------------------------|
| Start Grenzwert in Liter<br>Start Grenzwert in m <sup>3</sup><br>Start Grenzwert in %<br>Start Grenzwert in cm<br>gültig bis zur 1. Kommunikation<br>(nicht bei Erhalt nach Programmierung) | 1 10.000.000<br>1 10.000.000<br>0 100<br>1 254                                                                                                    |
| Art der Grenzwertveränderung                                                                                                    | Absolutwert mit einem 16 Bit Kom.Objekt<br>(bei l)<br>Absolutwert mit einem 32 Bit Kom.Objekt<br>(bei m <sup>3</sup> und cm)<br>Absolutwert mit einem 8 Bit Kom.Objekt<br>(bei %) •<br>Anhebung / Absenkung mit einem<br>Kom.Objekt •<br>Anhebung / Absenkung mit zwei<br>Kom.Objekten |

| Schrittweite<br>(nur bei "Anhebung / Absenkung mit<br>einem/zwei Kom.Objekt(en)) | 0,1 • 0,2 • 0,5 • 1 • 2 • 5 • 10 • 20 Liter<br>0,1 • 0,2 • 0,5 • 1 • 2 • 5 • 10 • 20 m <sup>3</sup><br>1 • 2 • 3 • 4 • 5 • 10 %<br>1 • 2 • 5 • 10 cm |
|----------------------------------------------------------------------------------|----------------------------------------------------------------------------------------------------|
| Hysterese des Grenzwertes in %                                                   | 0 50                                                                                                    |

#### Schaltausgang:

| Schaltausgang:                      |                                    |   |
|-------------------------------------|------------------------------------|---|
| Schaltverzögerung von 0 auf 1       | keine                              | ~ |
| Schaltverzögerung von 1 auf 0       | keine                              | ~ |
| Ausgang ist bei<br>(GW = Grenzwert) | GW über = 1   GW - Hyst. unter = 0 | ~ |
| Schaltausgang sendet                | bei Änderung                       | ~ |

| Schaltverzögerung von 0 auf 1      | keine • 1 s 2h                                                                                                    |
|------------------------------------|----------------------------------------------------------------------------------------------------|
| Schaltverzögerung von 1 auf 0      | keine ● 1 s 2h                                                                                                    |
| Ausgang ist bei                    | $\begin{array}{l ll} GW \ \ddot{u}ber = 1 &   & GW - Hyst. \ unter = 0 \\ GW \ \ddot{u}ber = 0 &   & GW - Hyst. \ unter = 1 \\ GW \ unter = 1 &   & GW + Hyst. \ \ddot{u}ber = 0 \\ GW \ unter = 0 &   & GW + Hyst. \ \ddot{u}ber = 1 \end{array}$ |
| Schaltausgang sendet               | bei Änderung • bei Änderung auf 1 •<br>bei Änderung auf 0 • bei Änderung und<br>zyklisch • bei Änderung auf 1 und zyklisch<br>• bei Änderung auf 0 und zyklisch                                                                                    |
| Schaltausgeng sendet im Zyklus von | 5 s 2 h                                                                                                    |

## Sperrung:

| •••••                                 |           |
|---------------------------------------|-----------|
| Sperrung des Schaltausgangs verwenden | Ja ● Nein |

Wenn "Sperrung des Schaltausgangs verwenden: Ja" gewählt wurde:

| Sperrung:                                              |                                             |   |
|--------------------------------------------------------|---------------------------------------------|---|
| Sperrung des Schaltausgangs verwenden                  | Ja                                          | ~ |
| Auswertung des Sperrobjekts                            | bei Wert 1: sperren   bei Wert 0: freigeben | ~ |
| Wert des Sperrobjekts<br>vor 1. Kommunikation          | 0                                           | ~ |
| Verhalten des Schaltausgangs                           |                                             |   |
| beim Sperren                                           | kein Telegramm senden                       | ~ |
| beim Freigeben<br>(mit 2 Sekunden Freigabeverzögerung) | kein Telegramm senden                       | ~ |

| Auswertung des Sperrobjekts                   | bei Wert 1: sperren   bei Wert 0: freigeben•<br>bei Wert 0: sperren   bei Wert 1: freigeben |
|-----------------------------------------------|---------------------------------------------------------------------------------------------|
| Wert des Sperrobjekts<br>vor 1. Kommunikation | 0•1                                                                                         |

#### Verhalten des Schaltausgangs

| beim Sperren   | kein Telegramm senden • 0 senden •<br>1 senden      |
|----------------|-----------------------------------------------------|
| beim Freigeben | (abhängig vom Sendeverhalten des<br>Schaltausgangs) |

Das Verhalten des Schaltausgangs ist abhängig vom Wert des Parameters "Schaltausgang sendet …" (siehe "Schaltausgang")

| Schaltausgang sendet bei Änderung                       | kein Telegramm senden •<br>Status des Schaltausgangs senden |
|---------------------------------------------------------|-------------------------------------------------------------|
| Schaltausgang sendet bei Änderung auf 1                 | kein Telegramm senden •<br>wenn Schaltausgang = 1 → sende 1 |
| Schaltausgang sendet bei Änderung auf 0                 | kein Telegramm senden ●<br>wenn Schaltausgang = 0 → sende 0 |
| Schaltausgang sendet bei Änderung und zyklisch          | sende Status des Schaltausgangs                             |
| Schaltausgang sendet bei Änderung auf 1<br>und zyklisch | wenn Schaltausgang = 1 → sende 1                            |
| Schaltausgang sendet bei Änderung auf 0<br>und zyklisch | wenn Schaltausgang = 0 → sende 0                            |

# elsner<sup>®</sup>

Elsner Elektronik GmbH Steuerungs- und Automatisierungstechnik

Sohlengrund 16 75395 Ostelsheim Deutschland

Tel. +49 (0) 70 33 / 30 945-0 Fax +49 (0) 70 33 / 30 945-20

info@elsner-elektronik.de www.elsner-elektronik.de